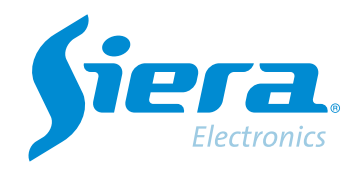

# Conectando um HVR/NVR/DRV no APP ISMS 7.0 usando o Siera Cloud

# **Quick Help**

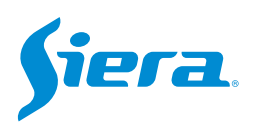

### 1. Baixe e instale o APP ISMS 7.0 da Play Store ou da APP Store.

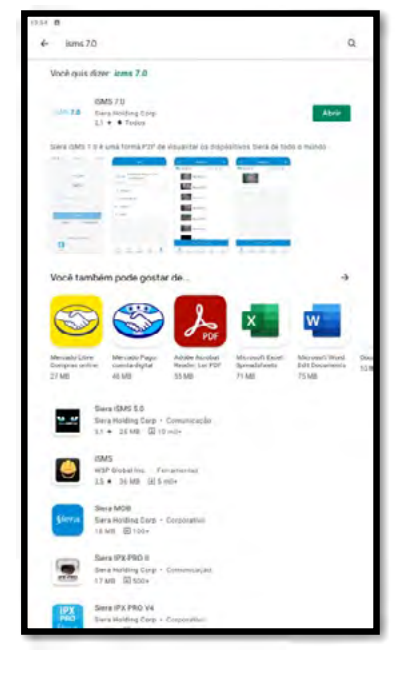

PLAY STORE (Android)

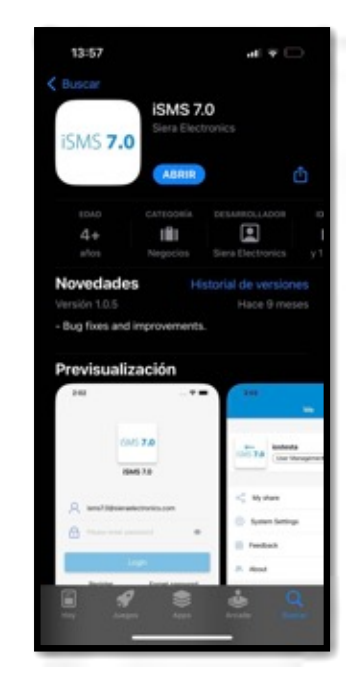

APP STORE (iPhone)

#### 2. Execute o APP ISMS 7.0, faça login ou crie uma conta.

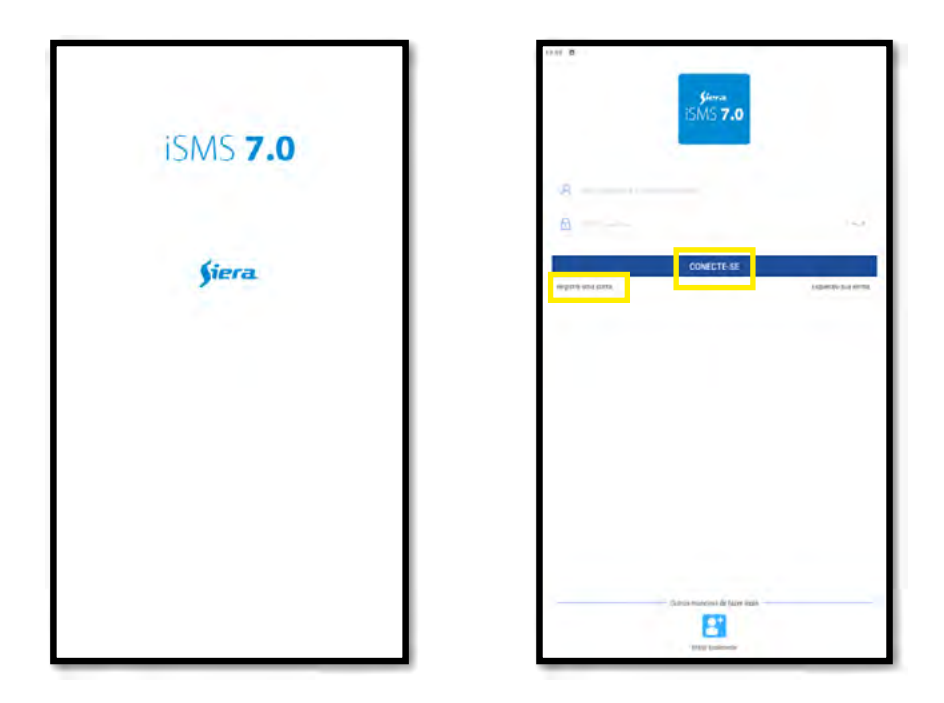

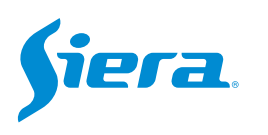

3. No APP, selecione o "+".

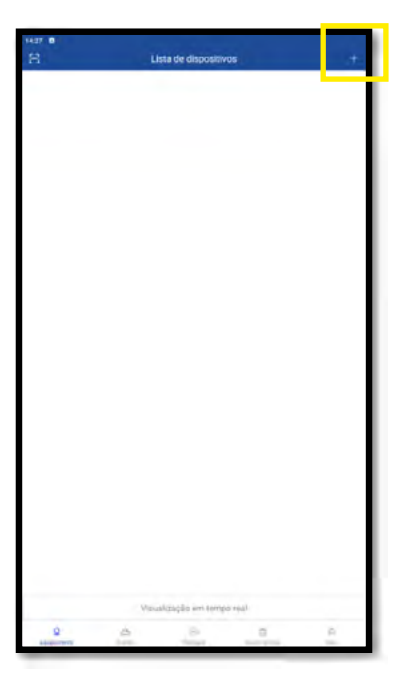

4. Seleções "Equipamentos com Fios"

| < | Adicionar Dispositivo                                |
|---|------------------------------------------------------|
| - | Equipartiettà com fis<br>hittocne disponitiva com fo |
| 2 | Dispositive wireless<br>Advoired rade sem for        |
|   |                                                      |
|   |                                                      |
|   |                                                      |
|   |                                                      |
|   |                                                      |
|   |                                                      |
|   |                                                      |
|   |                                                      |
|   |                                                      |

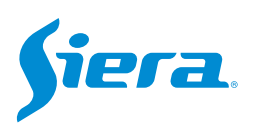

#### 5. Selecione o número de série e complete com os dados.

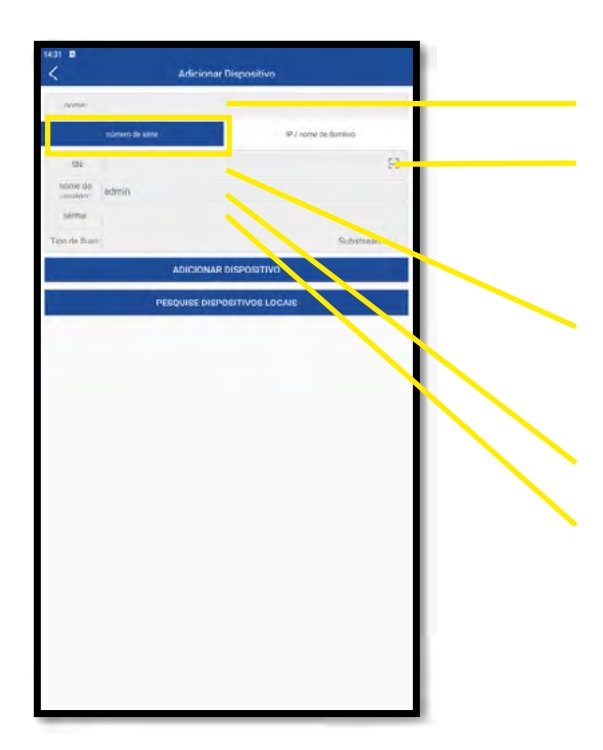

Nome com o qual o equipamento será identificado

Se você selecionar este botão, poderá ler o código QR com o GID ou ID do dispositivo na tela do dispositivo. (Veja as instruções abaixo)

Aqui você pode carregar manualmente o ID ou GUID do computador para se conectar. (Veja as instruções abaixo)

Nome de usuário para se conectar ao dispositivo

Senha do usuário

#### **NO HVR/DVR/NVR**

#### 1. Entre no menu principal.

| 1 Tela           | × |
|------------------|---|
| 4 Telas          |   |
| 8 Telas          |   |
| 9 Telas          |   |
| Guia             |   |
| visualizarSinal  |   |
| Reprodução       |   |
| Modo de Gravação |   |
| Modo canal       |   |
| Menu Principal   |   |

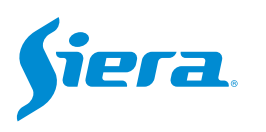

#### 2. EEntre no sistema com o usuário admin.

Lembre-se que a senha de fábrica é siera.

| Login                     |                                                    |
|---------------------------|----------------------------------------------------|
| Usuário                   | admin                                              |
| Senha                     | siera                                              |
| Entre com usuário e senha | 1 2 3 4 5 6 7 8 9 0 ←<br>g w e r t y u i o p [ ] \ |
|                           | a s d f g h j k l ; ' Enter                        |
|                           |                                                    |
|                           |                                                    |
|                           |                                                    |
|                           |                                                    |
|                           |                                                    |
|                           |                                                    |
|                           |                                                    |
|                           |                                                    |
|                           |                                                    |
|                           | OK Cancelar                                        |

#### 3. Entre em "Rede".

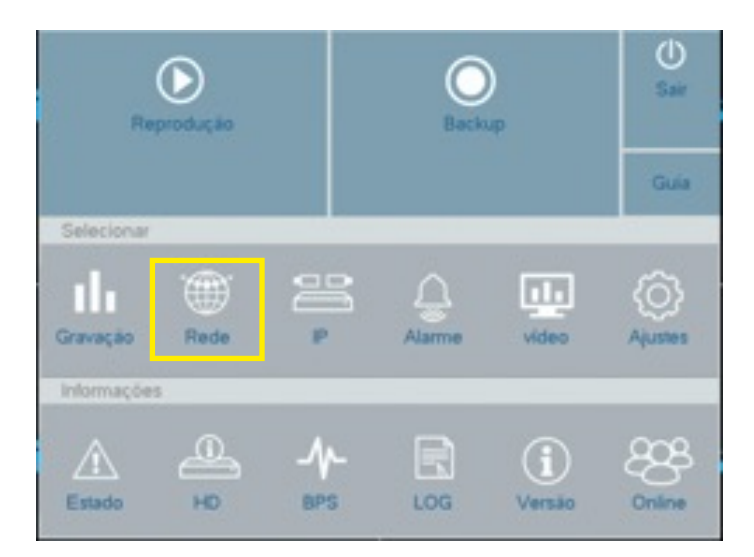

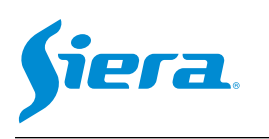

# Conectando um HVR/NVR/DRV no APP ISMS 7.0 usando o Siera Cloud

#### 4. Digite "Nuvem"

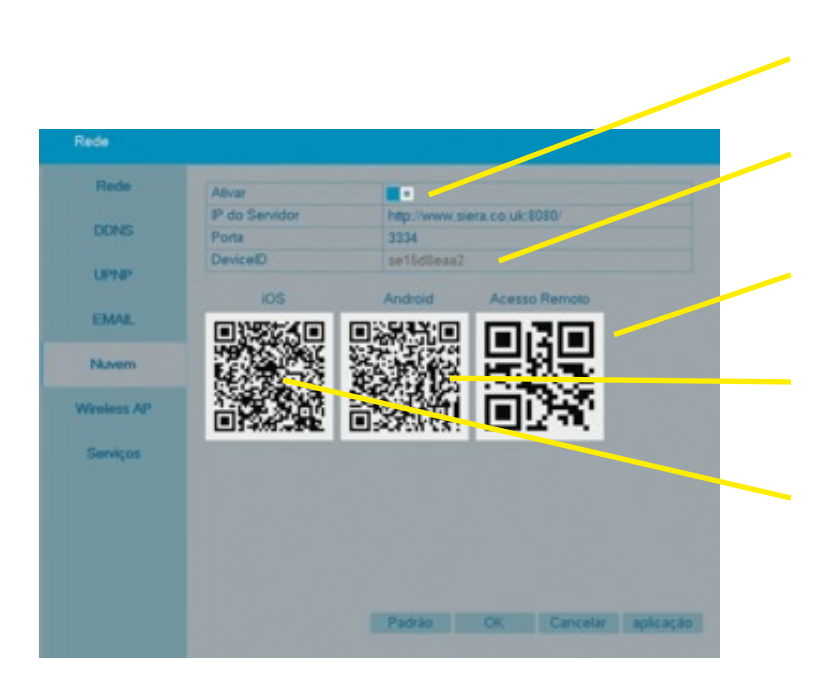

Verifique se o serviço Cloud está ativo.

Este é o ID ou GUID do equipamento que terá de carregar na APP ISMS 7.0.

Código QR para digitalizar a partir do APP ISMS 7.0 e carregar o ID ou GUID.

Código QR para baixar o APP do Android.

Código QR para baixar o APP do iPhone.

No APP ISMS 7.0

1. Depois de preenchidos os dados, selecione "ADICIONAR DISPOSITIVO".

| -                      | Adicional        | r Dispositivo         |
|------------------------|------------------|-----------------------|
| name.                  | Exemplo          |                       |
|                        | edenare de aleté | III / nome de dominio |
| SN:                    | sé15dőésa7       | 8                     |
| norm do.<br>vitalitis: | admin            |                       |
| sarka                  |                  |                       |
| Tipo de Navi           | -                | Substream             |
|                        | ADICIONAR        | RDISPOSITIVO          |
|                        | PESOINSE DISP    | SILOG LOCALS          |
|                        |                  |                       |
|                        |                  |                       |

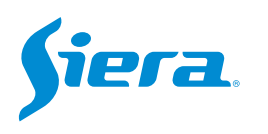

## 2. A equipe estará pronta para visualizar.

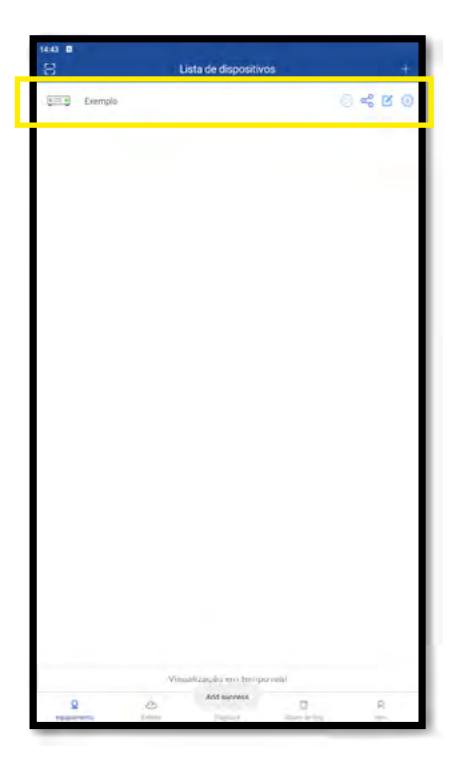

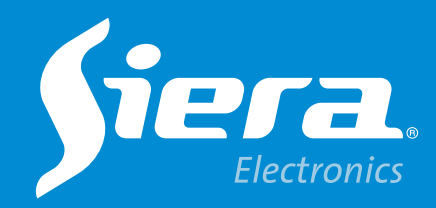

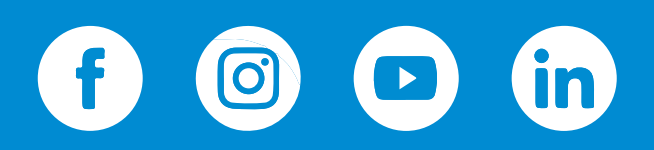

sieraelectronics.com